# **GUÍA DESCARGA E INSTALACIÓN CLEVER ACCESS 2.0**

Se debera descargar del servidor HFS de Siera el software Clever Access 2.0 y los Prerequisitos

## **PROCESO DE DESCARGA**

- 1 Abrir un navegador e ir al link del servidor HFS: http://software.siera.tv
- 2 En la pantalla principal del servidor HFS hacer click en el directorio: Clever Access

| Page                                   | 1 | 2 No pages      |        |                    |     |
|----------------------------------------|---|-----------------|--------|--------------------|-----|
| List/Lista/Lista Kb/Mb Date/Fecha/Data |   |                 |        |                    |     |
|                                        | ð | 📁 Clever Access | folder | 23/7/2019 16:51:29 | 328 |
|                                        | ∂ | 📁 Clever XPRO   | folder | 23/7/2019 16:51:27 | 6   |
|                                        | 8 | 📁 CleverHome    | folder | 23/7/2019 16:51:26 | 14  |
|                                        | 8 | 📁 IPPanther     | folder | 23/7/2019 16:51:23 | 5   |
|                                        | ð | 📁 IPSiera       | folder | 23/7/2019 16:51:23 | 6   |
|                                        | 0 | 🎾 IPX PRO       | folder | 24/7/2019 9:58:19  | 28  |
|                                        | ð | 📁 MIS           | folder | 24/7/2019 10:02:00 | 8   |
|                                        | 8 | 🞾 Mobile DVR    | folder | 14/8/2019 15:54:55 | 31  |
|                                        | 8 | 📁 Panther       | folder | 23/7/2019 16:51:15 | 446 |
|                                        | 8 | 🞾 Panther 1     | folder | 23/7/2019 16:51:11 | 5   |
|                                        | 8 | 🞾 Panther 2     | folder | 24/7/2019 9:58:17  | 1   |
|                                        | 8 | 🞾 Panther 3     | folder | 23/7/2019 16:51:05 | 434 |
|                                        | 0 | 📁 Power IP      | folder | 23/7/2019 16:50:46 | 0   |
|                                        | 0 | 📁 PRO Servers   | folder | 26/9/2019 15:48:45 | 0   |
|                                        | 0 | 📁 PTZ AHD       | folder | 24/7/2019 9:56:42  | 9   |
|                                        | 0 | 🞾 SAC 1001      | folder | 23/7/2019 17:10:13 | 0   |
|                                        | ð | 📁 SAC 2001      | folder | 23/7/2019 17:10:12 | 0   |
|                                        | ð | 🞾 SAC 2110      | folder | 23/7/2019 16:50:58 | 32  |
|                                        | 0 | 📁 SAC 3000      | folder | 24/7/2019 9:58:21  | 24  |
|                                        | 8 | 📁 SAC 3600      | folder | 24/7/2019 9:58:16  | 4   |
|                                        | 8 | 📁 SAC 3601      | folder | 24/7/2019 9:58:15  | 11  |

3 - Se abre la siguente ventana, en la misma ingresar Nombre de usuario: siera y Contraseña:

#### m76tyv y hacer click en Iniciar sesión

| T      | Iniciar sesión                                                           |                         |  |  |  |  |
|--------|--------------------------------------------------------------------------|-------------------------|--|--|--|--|
|        | http://software.siera.tv<br>Tu conexión con este sitio web no es privada |                         |  |  |  |  |
| ė      | Nombre de usuario                                                        | siera                   |  |  |  |  |
| e<br>e | Contraseña                                                               | •••••                   |  |  |  |  |
| е<br>е |                                                                          | Iniciar sesión Cancelar |  |  |  |  |
| 4      |                                                                          |                         |  |  |  |  |

#### 4 - En la pantalla siguiente seleccionar el directorio: Software

| List/Lista/Lista | Kb/Mb  | Date/Fecha/Data    |     |
|------------------|--------|--------------------|-----|
| 🔲 📁 Manuals      | folder | 23/7/2019 16:52:21 | 89  |
| 🔲 📁 Software     | folder | 23/7/2019 16:52:19 | 233 |
| 🔲 📁 Warranty     | folder | 23/7/2019 17:01:12 | 6   |

5 - En la pantalla siguiente seleccionar el directorio: Clever Access 2.0

| List/Lista/Lista      | Kb/Mb  | Date/Fecha/Data    |     |
|-----------------------|--------|--------------------|-----|
| 🔲 📁 Clever Access 1.0 | folder | 23/7/2019 16:53:03 | 41  |
| 🔲 📁 Clever Access 2.0 | folder | 2/9/2019 13:56:40  | 192 |

6 - En la pantalla siguiente seleccionar el directorio: Prerequisites

| Name .extension                    | Size    | LastView              |     |
|------------------------------------|---------|-----------------------|-----|
| 🗋 📁 Old Version                    | folder  | 8/17/2020 12:20:18 PM | 81  |
| 🔲 📁 Prerequisites                  | folder  | 8/7/2020 10:41:26 AM  | 319 |
| 🔲 📁 SAC 3719TW Clever Access 2.0   | folder  | 8/26/2020 10:47:15 AM | 11  |
| Changelog v2.0.8.32.B2.txt         | 374B    | 11/1/2019 11:03:50 AM | 87  |
| Clever access 2.0 V2.0.8.32.B2.exe | 30.0 MB | 8/28/2019 10:28:34 AM | 295 |
| 🔲 🗎 Help Notes_Notas de Ayuda.txt  | 989B    | 11/1/2019 11:03:51 AM | 104 |

7 - En la siguiente pantalla, hacer click sobre los archivos prerequisitos: dotNetFx40\_Full\_setup.exe y SQLite\_Fx40\_x86.exe para descargarlos.

| Name .extension           | Size     | LastView             |    |
|---------------------------|----------|----------------------|----|
| dotNetFx40_Full_setup.exe | 48.1 MB  | 3/19/2010 7:14:38 AM | 28 |
| SQLite_Fx40_x86.exe       | 10.7 MB  | 8/14/2013 5:12:42 AM | 31 |
| TSTCON32.exe              | 240.1 KB | 8/23/2018 6:59:16 AM | 18 |

Una vez descargados los prerequisitos.

8 - Volver a la pantalla anterior y hacer click sobre el archivo del software: Clever Access
2.0 v2.0.8.32B2.exe para descargarlo.

Una vez descargados todos los archivos se podra proceder con la instalación.

## **PROCESO DE INSTALACIÓN**

Ejecutar los archivos descargados anteriomente

- 1 Ejecutar los 2 archivos de instalacion de los prerequisitos.
- 2 Ejecutar el archivo de instalación del software Clever Access V2.0.8.32B2.exe
- 3 Se abre la siguiente ventana, hacer click en Run

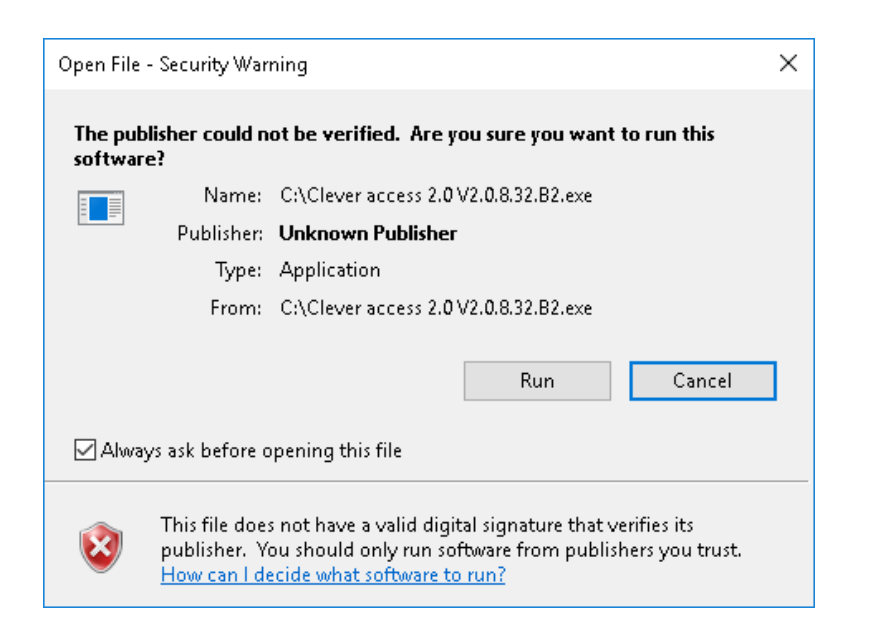

#### 4 - Se abre la siguiente ventana hacer click en Next

| 🔂 Setup - Clever access 2.0                                                                                                   | _             |      | ×    |
|----------------------------------------------------------------------------------------------------|---------------|------|------|
| Select Additional Tasks<br>Which additional tasks should be performed?                                                        |               | Q    |      |
| Select the additional tasks you would like Setup to perform while in<br>access 2.0, then click Next.<br>Additional shortcuts: | nstalling Cle | ever |      |
| ☑ Create a desktop shortcut                                                                                                   |               |      |      |
| Create a Quick Launch shortcut                                                                                                |               |      |      |
|                                                                                                    |               |      |      |
|                                                                                                    |               |      |      |
|                                                                                                    |               |      |      |
|                                                                                                    |               |      |      |
|                                                                                                    |               |      |      |
| Version: 2.0.8.32.B2                                                                                                    | ext >         | Can  | icel |

5 - Se abre la siguiente ventana hacer click en Install

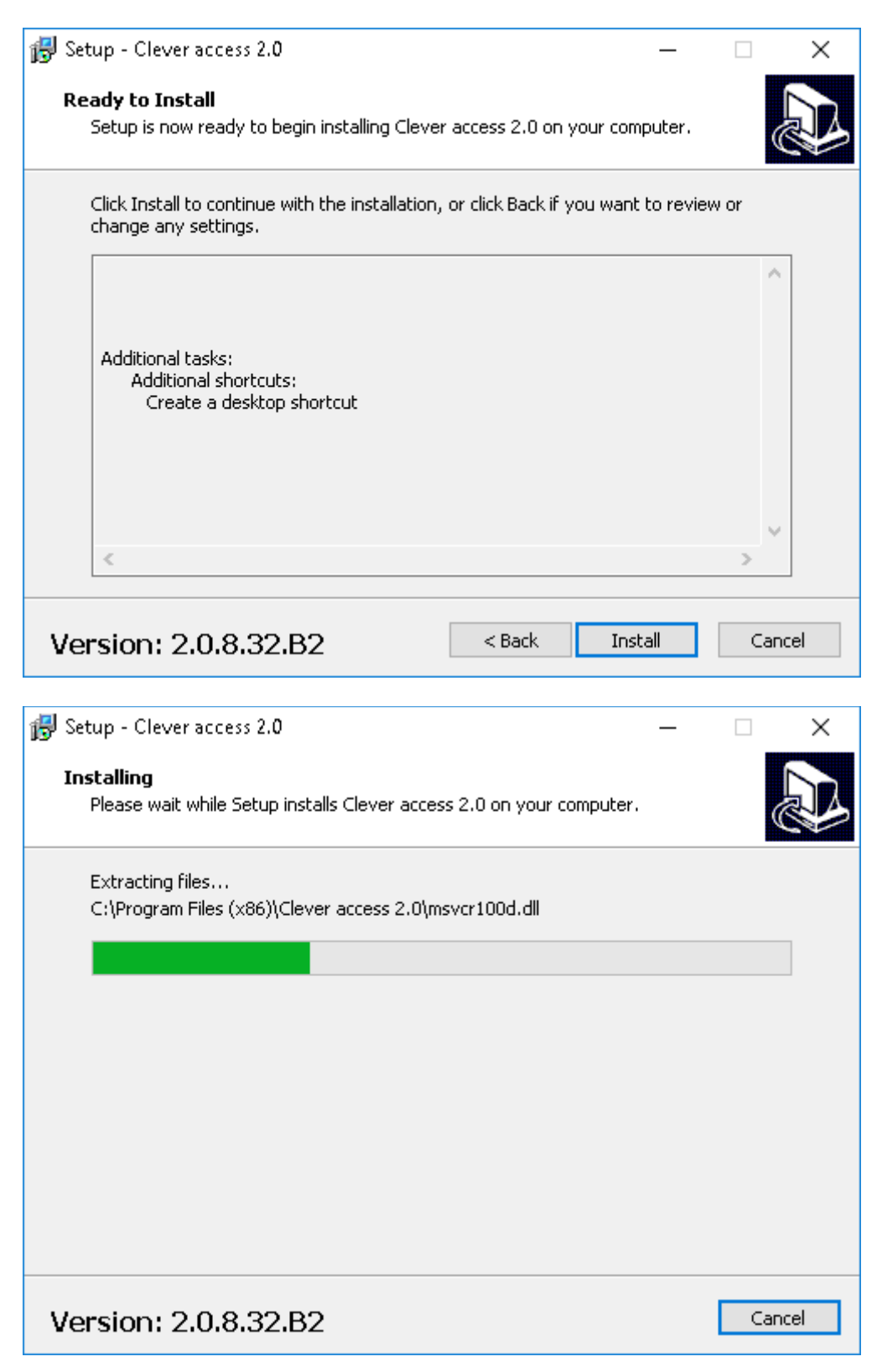

6 - Una vez terminada la instalación hacer click en Finish.

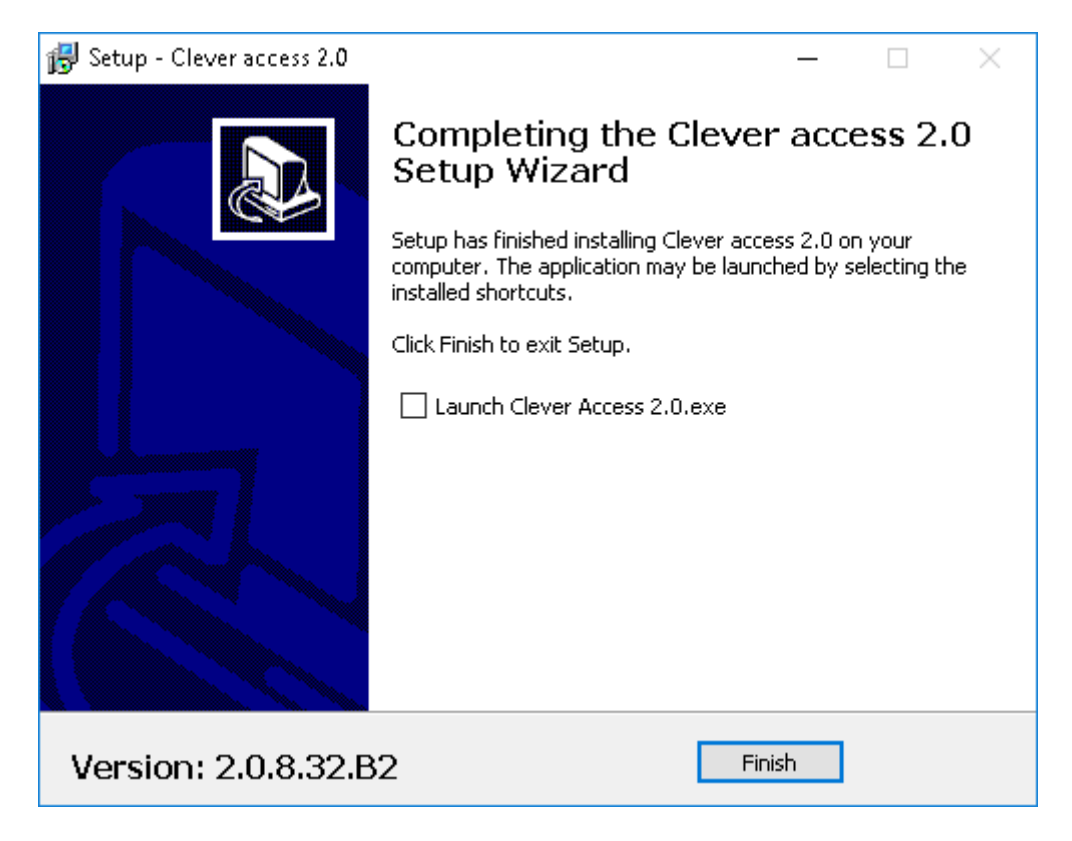

De esta manera queda instalado el software Clever Access 2.0 en el PC, quedando el siquiente acceso directo en el escritorio.

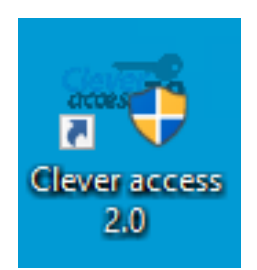